## Creating a New Query (Cohort Mode)

Upon logging in, select **Create a new blank query** to proceed (or **Select an existing query** to use a previously created query).

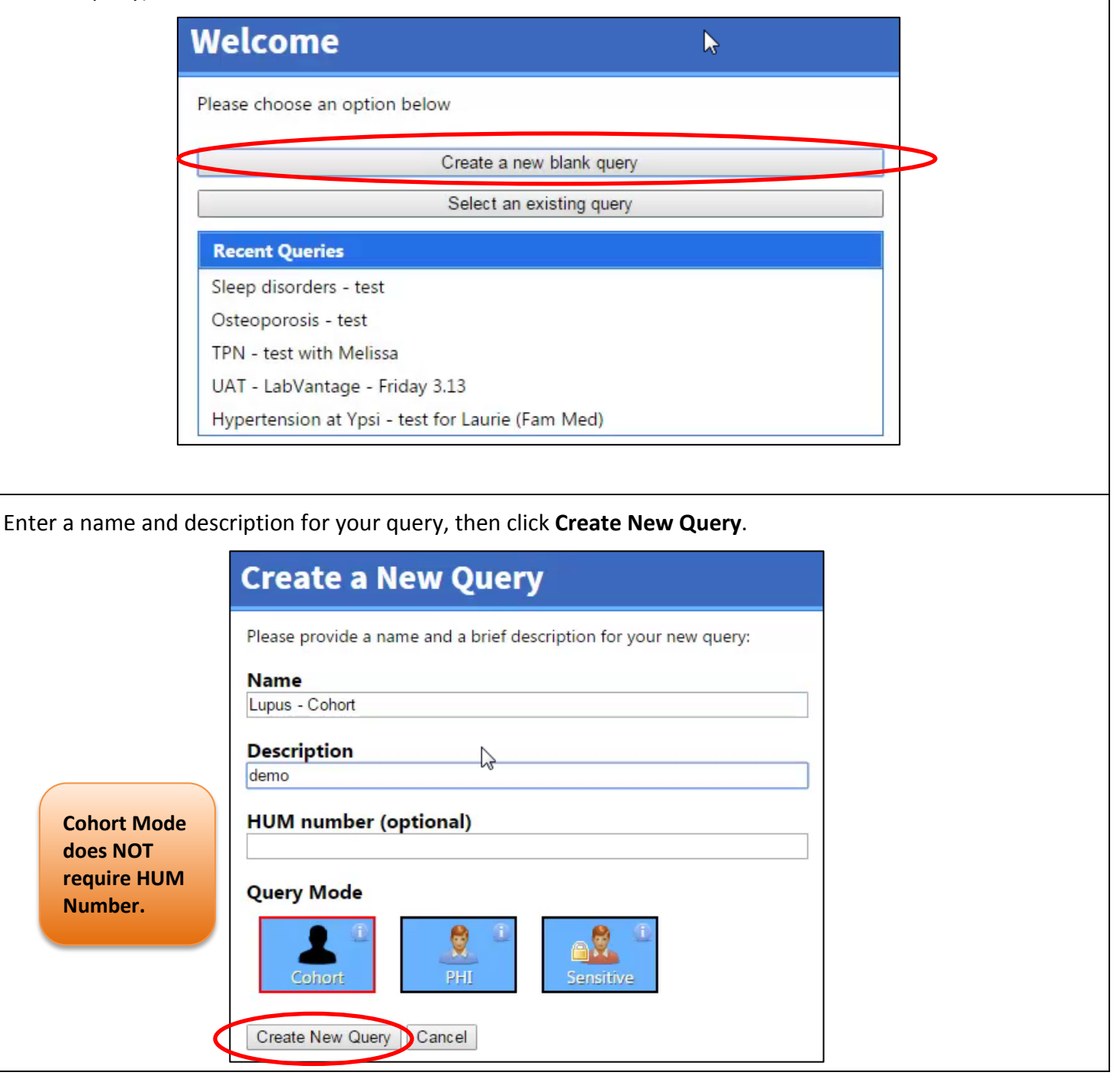

From the filters listed in the left panel, select a filter, for example, **Demographics**, to begin defining criteria for your query.

| Cohort Discovery Tool     | Logged in as Logout                                      |
|---------------------------|----------------------------------------------------------|
|                           | New Query Open Query                                     |
| Upload List               | Currently Selected Query                                 |
| Semographics              | Lupus Cohort                                             |
| Encounters                | cohort query mode 🗓 🖉 🔶 Cohort Query M                   |
| Diagnoses                 | Cohort Discovery Results                                 |
| It providence             | Initial Count: 3,723,759 patients                        |
|                           | 64,050,855 encounters                                    |
| Outpatient Medications    | Final Count: 3,723,759 patients<br>84.050.893 encounters |
| Medication Administration | Run At-a-Glance Get Your Data                            |
| Laboratory                |                                                          |
| Waveform                  |                                                          |
|                           |                                                          |
| 🗞 Biorepository           |                                                          |

Demographics are *patient-level* characteristics available from the administrative registration systems (**not** encounter-level data, in other words, they do not change from one encounter to another).

**Select** the checkboxes beside the characteristics to *include* in your query. De-select items you do **not** wish to include. For example, to find only Female patients, de-select Male and Unknown under Gender. Click **Add** to *add* these criteria to your query.

| Cohort Discovery Tool     | Demographics                                                |                                                                                                    |
|---------------------------|-------------------------------------------------------------|----------------------------------------------------------------------------------------------------|
| Upload List               | Patient characteristics from<br>with MiChart information. 1 | administrative registration systems. The data is a combina<br>These characteristics are at the Patient level and do not cha |
| Demographics              | Gender                                                      | 🖉 Female 📃 Male 📃 Unknown                                                                                                   |
| Encounters                |                                                             |                                                                                                    |
| Diagnoses                 | Marital Status                                              | 🗹 Married 🛛 Unmarried 🖉 Unknown                                                                                             |
| // Procedures             | Race                                                        | 🗷 African American                                                                                                    |
| Cutostient Medications    |                                                             | American Indian or Alaska Native                                                                                            |
|                           |                                                             | ■ Asian ✓ Caucasian                                                                                                    |
| Medication Administration |                                                             | ✓ Hispanic                                                                                                    |
|                           |                                                             | ✓ Middle Eastern                                                                                                    |
| Laboratory                |                                                             | 🗹 Multi Racial                                                                                                    |
|                           |                                                             | Native Hawaiian and Other Pacific Islander                                                                                  |
| Waveform                  |                                                             | Patient Refused     Other                                                                                                   |
|                           |                                                             | Coner Inknown                                                                                                    |
| <u>w</u> 555 (pository)   | Current Vital Status:                                       |                                                                                                    |
|                           | carrent mar blattabi                                        | ✓ Alive / Unknown                                                                                                    |
|                           | * Age criteria can be adjust                                | ted on Encounters tab.                                                                                                    |

## **Cohort Results**

As DataDirect retrieves data to match the selected criteria, the right panel of the screen displays aggregate counts. Your query is also saved to your individual profile in DataDirect.

| Cohort Discovery Tool       | Changes SavedNext Steps                                                                                                    | Logged in a Logout                                                                                                    |
|-----------------------------|----------------------------------------------------------------------------------------------------|----------------------------------------------------------------------------------------------------|
| 💭 Upload List               | Your changes have been saved. Processing of your query will begin in the background. As your results come in. you will see the them appear on the right side of the screen.                    | New Query Open Query                                                                                                    |
| bemographics                | You may continue to make changes to your query even while it is processing.                                                                                                    | Lupus Cohort                                                                                                    |
| Encounters                  | If you have no more changes to make, then you can leave your query to process in the background. You may go work on a different query (choose "create a new                                    | cohort query mode 1 2                                                                                                    |
| 👌 Diagnoses                 | query from the right side of the screen; or even close your proviser completely. You can return to this query at any time to see the progress or get the final results<br>once it is complete. | Initial Count: 3.723.760 millents                                                                                               |
| // Procedures               |                                                                                                    | 84,050,970 encounters                                                                                                    |
| Outpatient Medications      |                                                                                                    | Demographics                                                                                                    |
| 🦉 Medication Administration |                                                                                                    | marital status: Married or Unmarried or<br>Utiknown                                                                             |
| Laboratory                  |                                                                                                    | Face: African American or American Indian or<br>Alaska Native or Asian or Caucasian or                                          |
| Waveform                    |                                                                                                    | Hispanic or Middle Eastern or Multi Racial or<br>Native Hawalian and Other Pacific Islander<br>or Paciety Perferences (Islander |
| Biorepository               |                                                                                                    | vital status: Alive / Unknown                                                                                                   |
|                             |                                                                                                    | Final Counts 1.090/343 patients                                                                                                 |
|                             |                                                                                                    | Run At-a-Glance Get Your Data                                                                                                   |

Results include 1) *initial patient and encounter counts,* 2) *saved criteria*, and 3) *final aggregate count of patient data matching your query*. As you build your query, check the right panel to verify that your criteria have been added.

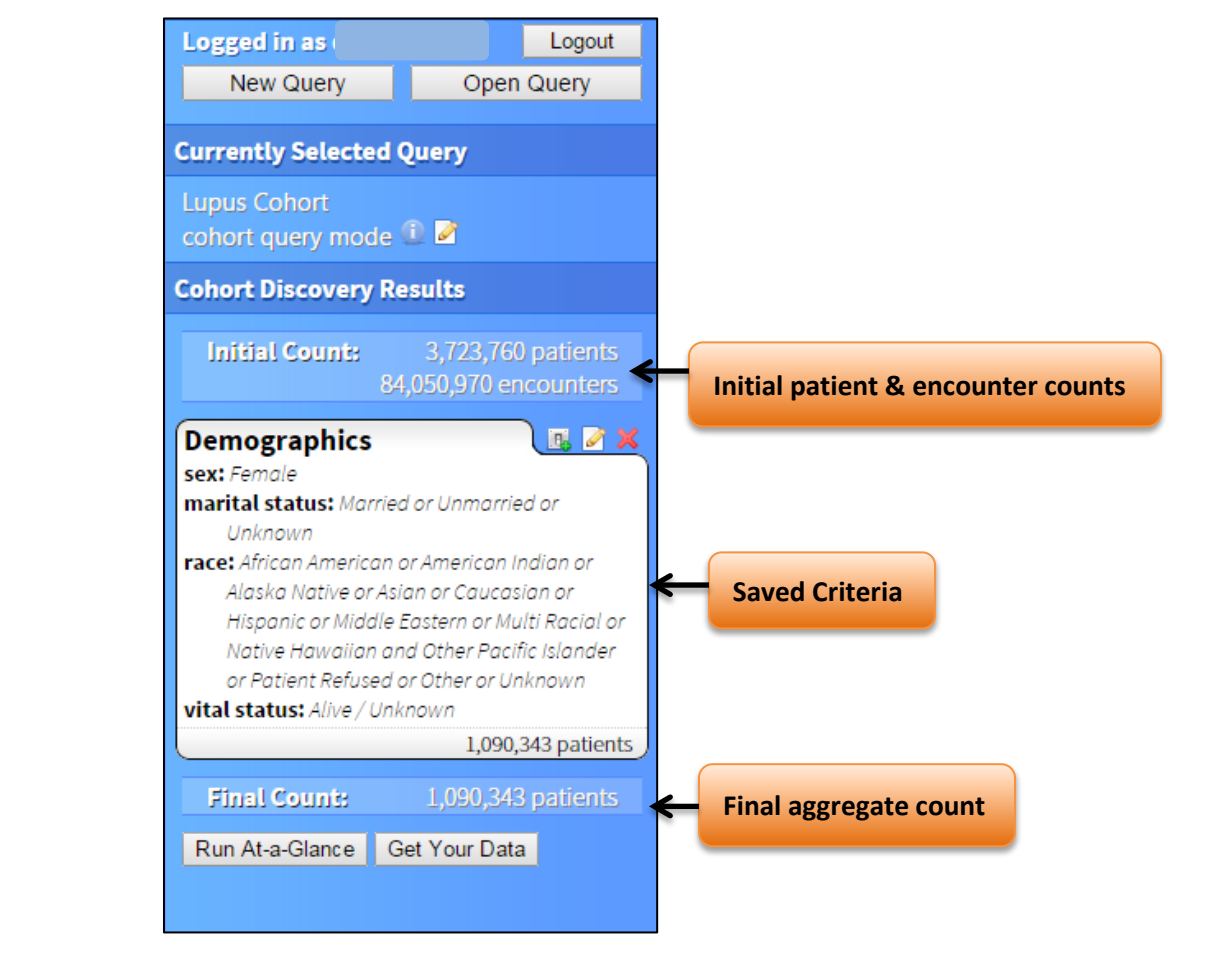

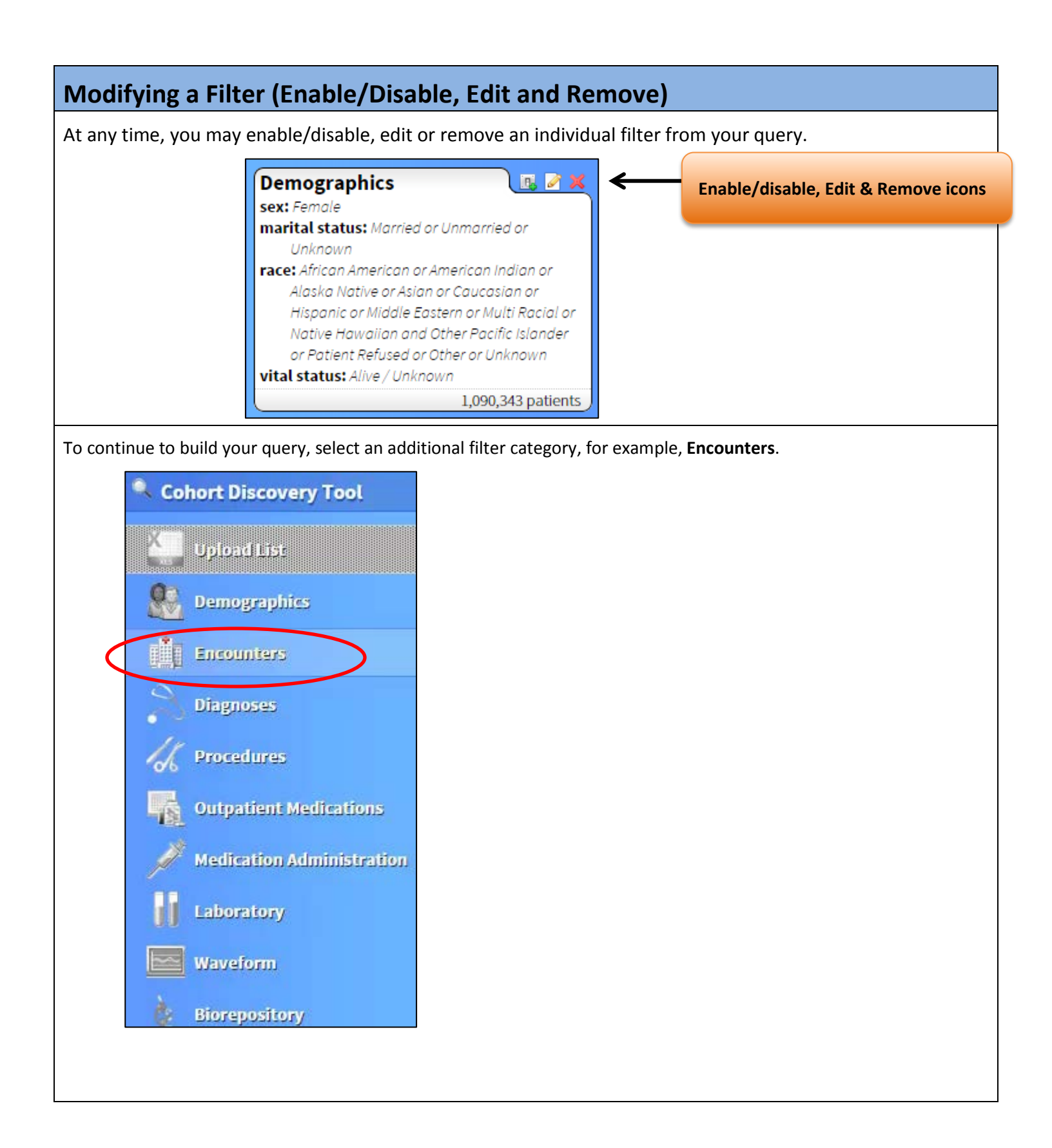

**Tip:** Begin typing to filter the selection criteria. For example, in the Inpatient Service Location field, type 5D to narrow your search. DataDirect includes aliases for locations, e.g., 8D5 or SICU.

Click or highlight the item to select it for a field.

| registration systems. The data<br>real time admission and visit of<br>change from one encounter to<br>encounter. Click here for more<br>* Please note that outpatient encounter that<br>coardship a laborithm and will be | is a combination of historical data from HSDW starting in 2000 to<br>lata consistent with MiChart information. These characteristics may<br>b another and reflect the information known at the time of that<br>e details<br>encounter location data is being reviewed to create an easy-to-use<br>or available in each 2015 |
|----------------------------------------------------------------------------------------------------|----------------------------------------------------------------------------------------------------|
| Admit date / visit date                                                                                                    | 01/01/2000 to 03/30/2015                                                                                                    |
| Age at the Date of Service                                                                                                    | 0 year(s) ▼ to 150 year(s) ▼                                                                                                    |
| Patient Class                                                                                                    | <ul> <li>✓ Emergency</li> <li>✓ Inpatient</li> <li>✓ Outpatient</li> <li>✓ Preadmit</li> <li>✓ Other</li> </ul>                                                                                                    |
| Inpatient Service Location                                                                                                    | 5d<br>5D 24858 times<br>80NS, 80S, SICU, 80, 8081                                                                                                    |
| Primary Provider<br>(search by name, pager #)                                                                                                    | No provider has been selected                                                                                                    |

Review the updated result panel on the right side of the screen each time you click "**Add**" to note the additional criteria have been *saved* to your query. In this example, both Demographics and Encounter criteria have been added to the query, and an aggregate count has been generated:

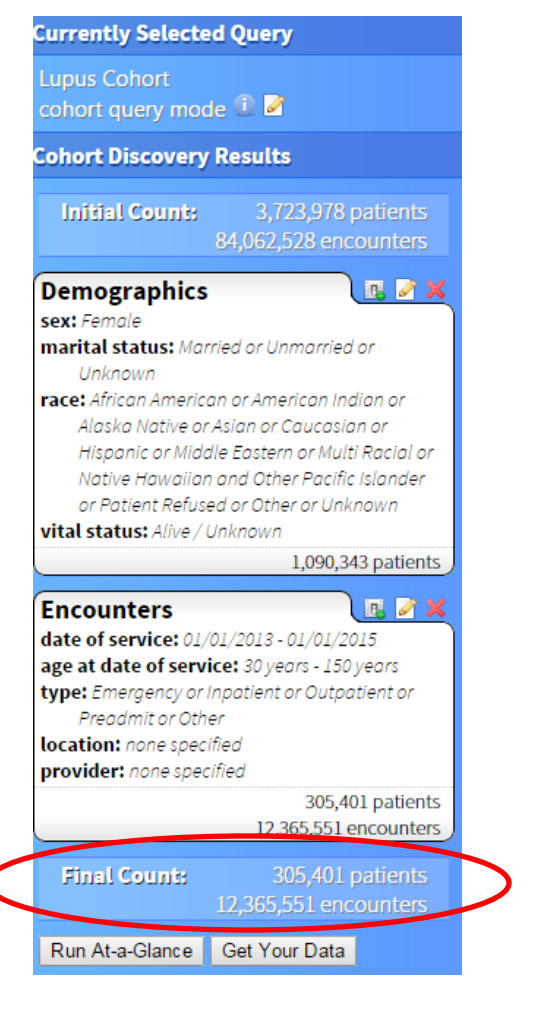

Select **Diagnosis**, and begin typing the desired diagnosis name (or associated ICD-9 code) into the Diagnosis Code field. Highlight the code you desire, then click **Add Selected**.

| Upload List               | Inpatient, ED, and outpatient IC<br>Click here for more details | D9 diagnoses derived from the billing process. ICD9 diagnoses data     | are available from 2006 to th | e first of the previous month. |
|---------------------------|-----------------------------------------------------------------|------------------------------------------------------------------------|-------------------------------|--------------------------------|
| Semographics              | * Please note that problem sum                                  | mary list diagnoses listed in MiChart are not currently available, but | will be available in mid 2015 |                                |
| Encounters                | Billing source                                                  | Facility •                                                             |                               |                                |
| A Diagnoses               | Diagnosis code                                                  | lupusl                                                                 |                               |                                |
| % Procedures              |                                                                 | 0 item(s) selected                                                     | Add Selected                  |                                |
| Outpatient Medications    | Present on admission 🤎                                          | Top Result                                                             |                               |                                |
| 2010 - C                  | Diagnosis Type                                                  | Systemic lupus erythematosus [710.0]                                   | 141382 times                  | Top Results -                  |
| Medication Administration |                                                                 | Lupus erythematosus [695.4]                                            | 8083 times                    | most frequent                  |
| Laboratory                |                                                                 | Discoid lupus erythematosus of eyelid [373.34]                         | 35 times                      |                                |
|                           |                                                                 | Discharge Diagnoses                                                    |                               | (                              |
| Waverorm                  | * Show ICD9 biorarchy                                           | Discoid lupus erythematosus of eyelid [373.34]                         | 35 times                      | Alphabatic listin              |
| è Biorepository           | Show ICDS merarchy                                              | Lupus erythematosus [695.4]                                            | 8083 times                    | Alphabetic listing             |
|                           | Inclusion/Exclusion                                             | Systemic lupus erythematosus [710.0]                                   | 141382 times                  |                                |
|                           | Include selected diagnoses                                      |                                                                        |                               |                                |
|                           | No diagnoses have been sele                                     | cted                                                                   |                               |                                |
|                           | Cancel Add                                                      |                                                                        |                               |                                |

As you select a diagnosis code, the 'parent' ICD-9 code and its associated 'child' ICD-9 codes will be displayed and automatically **included**. De-select (click the red X) any individual code you wish to remove from the suggested list. "Inclusion" is the default selection.

| * Show ICD9 hierarchy  Inclusion/Exclusion                                                                                                    |                                |
|----------------------------------------------------------------------------------------------------|--------------------------------|
| Include selected diagnoses<br>Systemic lupus erythematosus [710.0]<br>Systemic sclerosis [710.1]<br>Sicca syndrome [710.2]                                                                                         |                                |
| Dermatomyositis [710.3]<br>Polymyositis [710.4]<br>Eosinophilia myalgia syndrome [710.5]<br>Other specified diffuse diseases of connective tissue [710.8]<br>Unspecified diffuse connective tissue disease [710.9] |                                |
| Cancel Add                                                                                                    | tion to save it to your query. |

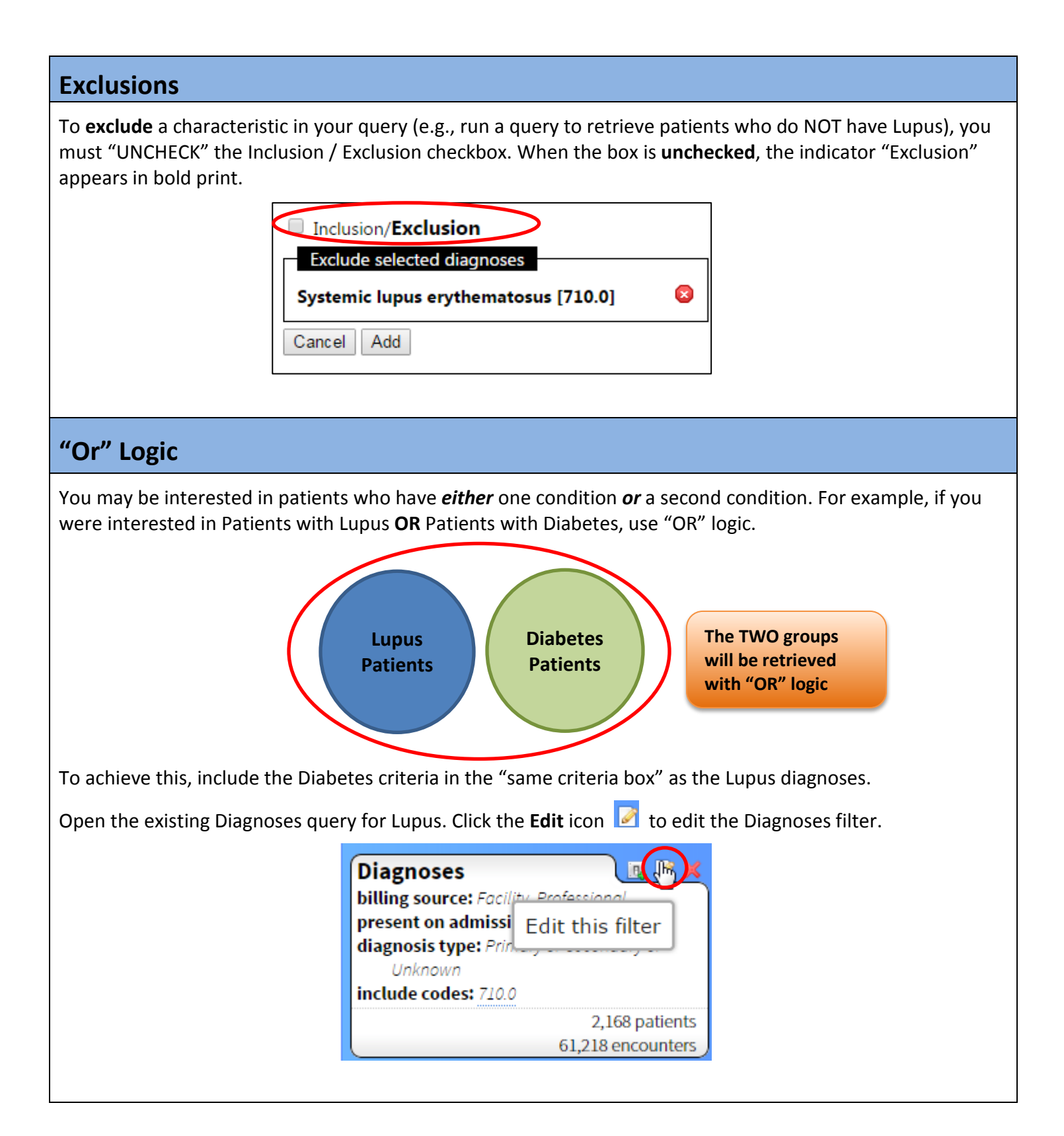

| atient, ED, and outpatien<br>k here for more details<br>ease note that problem s                                     | t ICD9 diagnoses derived from the billing process. ICD9 dia<br>summary list diagnoses listed in MiChart are not currently a                                                                                                    | gnoses data are available from 2006 to the first of the<br>vailable, but will be available in mid 2015                                                           | previous month. |
|----------------------------------------------------------------------------------------------------|----------------------------------------------------------------------------------------------------|----------------------------------------------------------------------------------------------------|-----------------|
| ing source                                                                                                    | [Search all sources] +                                                                                                    |                                                                                                    |                 |
| agnosis code                                                                                                    | diabetes                                                                                                    | <b>A 4</b>                                                                                                    |                 |
| description                                                                                                    | o rem(s) selected                                                                                                    | Add Selected                                                                                                    |                 |
| esent on admission 💿                                                                                                 | Top Result                                                                                                    |                                                                                                    |                 |
| agnosis Type                                                                                                    | Diabetes mellitus without mention of comp<br>unspecified type, not duted as uncontrolled [                                                                                                    | lication, type II or <sup>912577</sup> times<br>250.00]                                                                                                    |                 |
|                                                                                                    | <ul> <li>Diabetes mellitus without mention of comp<br/>[juvenile type], not stated as uncontrolled [25</li> <li>Diabetes mellitus without mention of comp<br/>unspecified type, uncontrolled [250.02]</li> </ul>                               | lication, type I 1/2548 times<br>0.01]<br>lication, type II or <sup>161839 times</sup>                                                                           |                 |
| now ICD9 hierarchy<br>Inclusion/Exclusion                                                                            | Diabetes with neurological manifestations,<br>unspecified type, not stated as uncontrolled [                                                                                                    | type II or 87087 times<br>250.60]                                                                                                    |                 |
| Include selected diagnos                                                                                             | es Discharge Diagnoses                                                                                                    | 91 more                                                                                                    |                 |
| ystemic lupus erythema                                                                                               |                                                                                                    | 4253 times                                                                                                    | 8               |
| ancel Add                                                                                                    | <ul> <li>Diabetes mellitus [253.5]</li> </ul>                                                                                                    | 1 times                                                                                                    |                 |
|                                                                                                    | <ul> <li>Diabetes melitus complicating pregnancy,</li> </ul>                                                                                                    | childbirth, or the 0 times                                                                                                    |                 |
|                                                                                                    | puerperium [648.0]                                                                                                    |                                                                                                    |                 |
|                                                                                                    | Diabetes mellitus of mother, complicating<br>childbirth, or the puerperium, antepartum cor<br>[648.03]                                                                                                    | pregnancy, 24772 times<br>idition or complication                                                                                                    |                 |
| move any "chile                                                                                                    | d" ICD9 codes that you do not wish t                                                                                                    | 91 more<br>to keep (by clicking the red X for                                                                                                    | each).          |
| Inclusion/Exclusio                                                                                                   | n                                                                                                    |                                                                                                    |                 |
| Include selected dia                                                                                                 | gnoses                                                                                                    |                                                                                                    |                 |
| <mark>Systemic lupus e</mark><br>Diabetes mellitus wi<br>Diabetes mellitus<br>Diabetes mellitus<br>Diabetes mellitus | rythematosus [710.0]<br>thout mention of complication, type II or unspo-<br>s without mention of complication, type I [juvenile<br>s without mention of complication, type II or unspo-<br>s without mention of complication, type I [juvenile | cified type, not stated as uncontrolled [25<br>type], not stated as uncontrolled [250.01]<br>crified type, uncontrolled [250.02]<br>type], uncontrolled [250.03] |                 |
| ancel Update                                                                                                    |                                                                                                    |                                                                                                    |                 |
| ck <b>Update</b> (botl                                                                                               | n conditions will be listed, as below)                                                                                                    |                                                                                                    |                 |
| Inclusion/Exclusion                                                                                                  | on                                                                                                    |                                                                                                    |                 |
| Include selected dia                                                                                                 | gnoses                                                                                                    |                                                                                                    |                 |
|                                                                                                    | ervthematosus [710.0]                                                                                                    |                                                                                                    |                 |
| Systemic lupus e                                                                                                    |                                                                                                    | 14 1                                                                                                    |                 |

DataDirect will display the codes within the same 'criteria' box on the right side of the screen, indicating that the retrieved results include patients with code 710.0 (Lupus) **OR** patients with code 250.0 (Diabetes).

| present on admission: any                                                                                                  |                                                |
|----------------------------------------------------------------------------------------------------|------------------------------------------------|
| diagnosis type: admit or primary or<br>secondary or comorbidity/complication or<br>other<br>include codes: 710.0 or 250.00 | Includes<br>diagnoses codes:<br>710 (Lupus) OR |
| 18,342 patients<br>168,761 encounters                                                                                      | 250 (Diabetes)                                 |

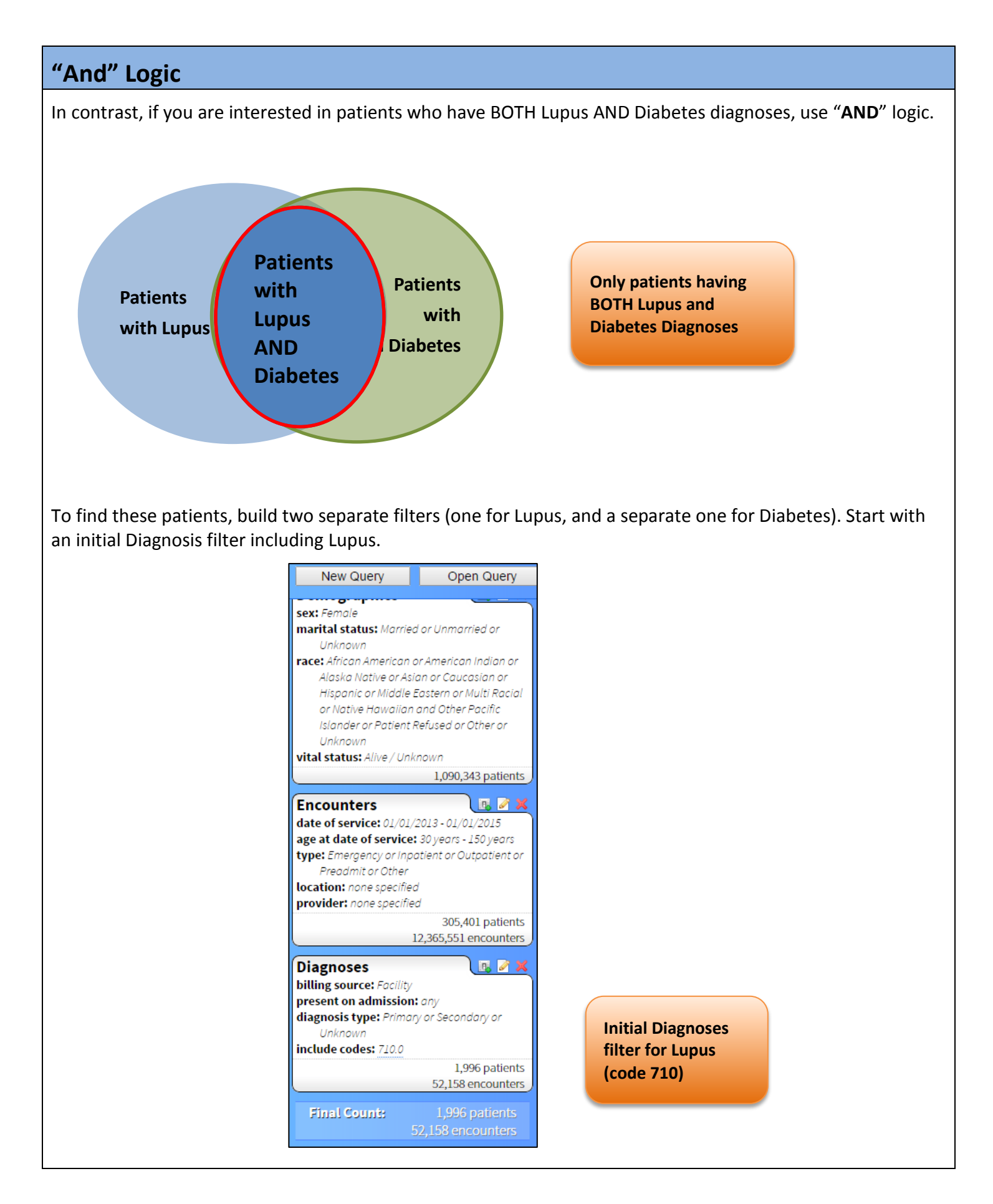

Build an additional Data Source (Diagnosis) by *returning* to the main filter list. Click **Diagnoses**, enter Diabetes into the Diagnosis code field, and click **Add** Selected to create a *new*, *separate criteria*.

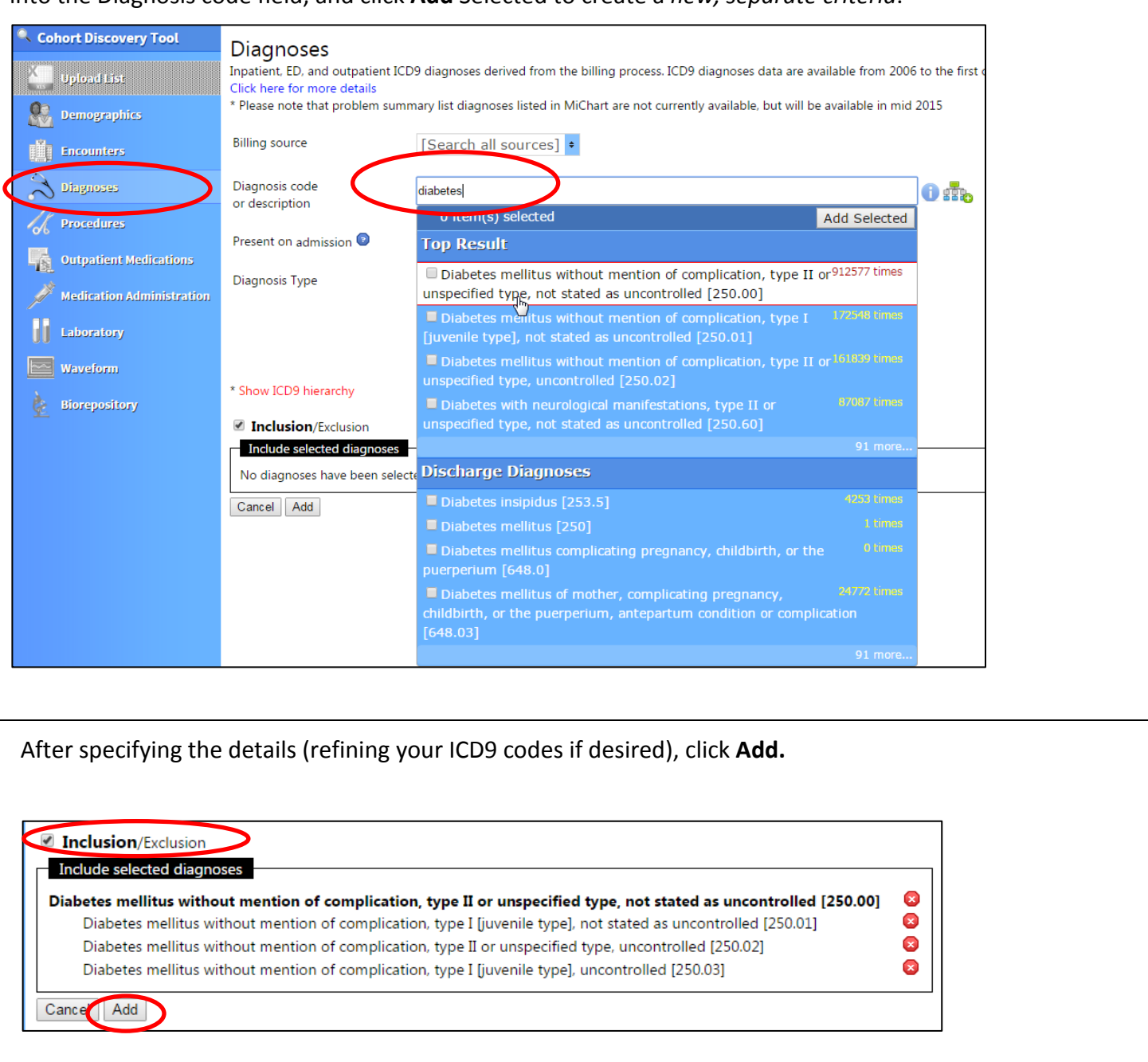

The additional required criteria appears as a *separate* criteria box in the right hand panel, and the narrowed query results show a far more limited population of patients – only those patients who possess BOTH of the listed diagnosis codes (710 **and** 250).

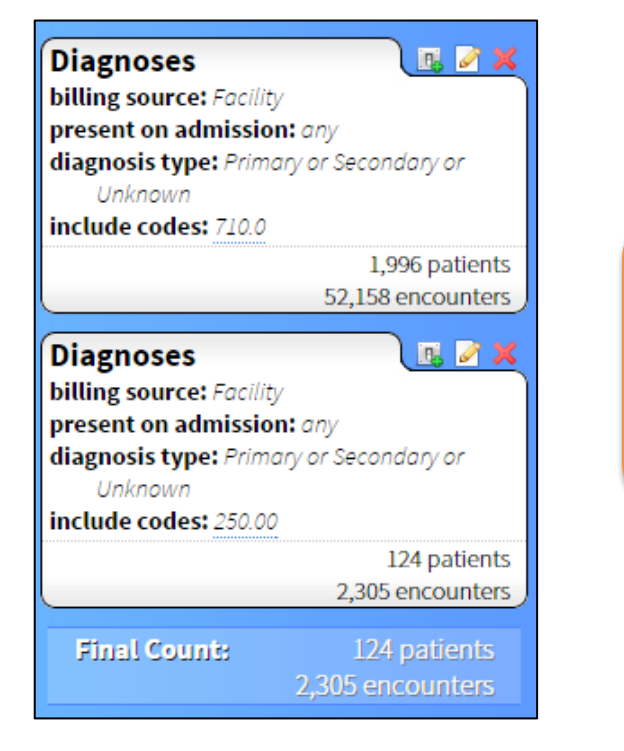

Separate Diagnoses Criteria filters represent "AND" logic – patients who have Lupus AND Diabetes Each of the displayed criteria boxes in the right-hand panel represents an "AND" statement – in other words, all retrieved patients must possess ALL of these criteria:

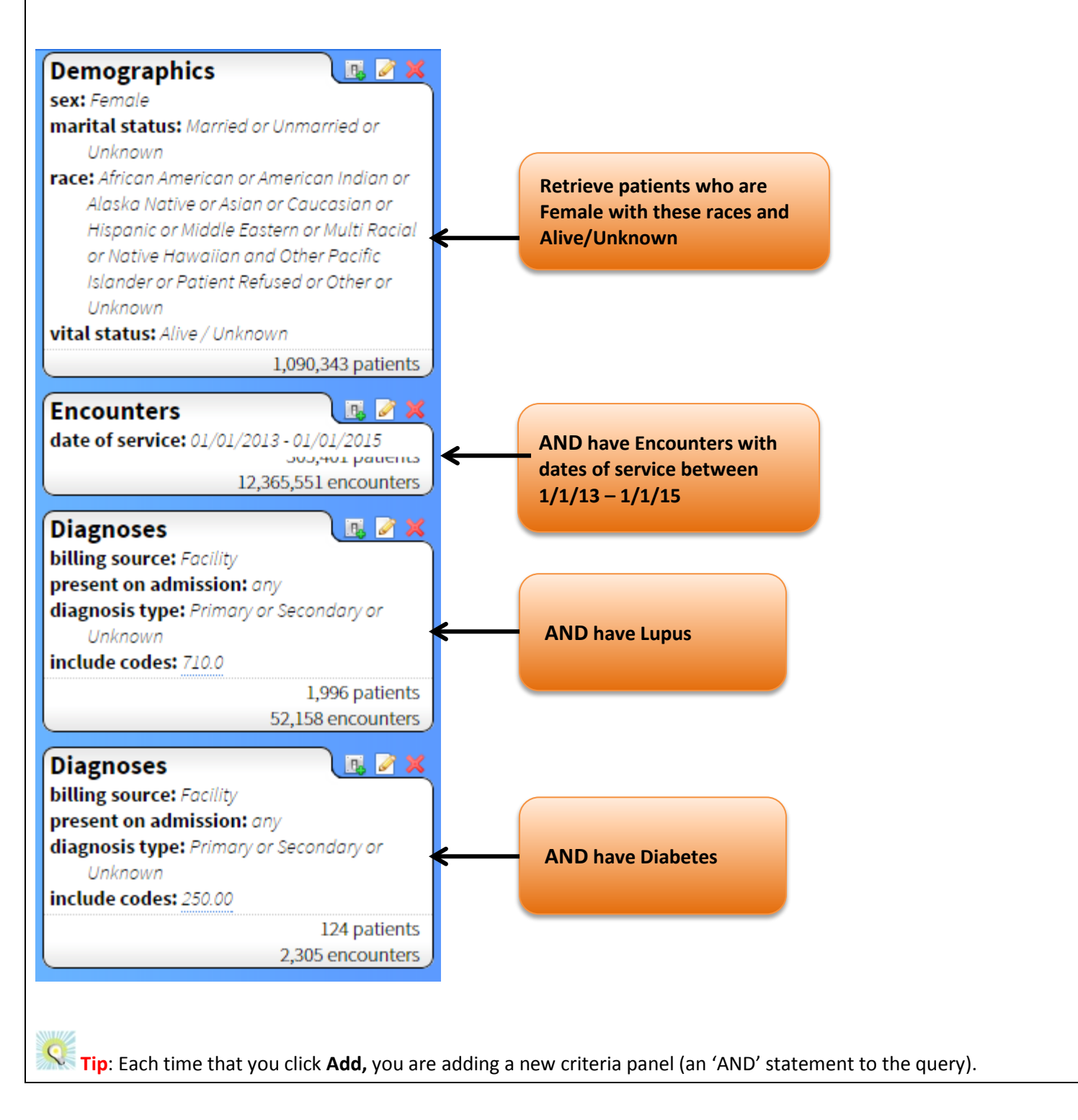

Continue to build and refine your query using Data Sources on the left-hand panel. Refer to the instructions *inside* each filter panel to determine the source and details for the information available.

| Cohort Discovery Tool     | Laboratory<br>Laboratory data inclu<br>current day. Click he | ude both ordered and results. There is a live feed of<br>re for more details | available lab data dating from 2000 to   |
|---------------------------|--------------------------------------------------------------|------------------------------------------------------------------------------|------------------------------------------|
| Demographics              | UM Pathology                                                 | adna                                                                         |                                          |
| Encounters                | Test Name                                                    | 0 item(s) selected                                                           | Add Selected                             |
| A Diagnoses               | Date of<br>Observation                                       | Exact Match                                                                  |                                          |
| // Procedures             |                                                              | ANTI-dsDNA ANTIBODY [Order: ADNA]                                            | 72,295 times                             |
| Outpatient Medications    | ✓ Inclusion/Exclu<br>Include selected                        | ANTI-dsDNA ANTIBODY [Result: ADNA]                                           | 71,059 times                             |
| Medication Administration | No labs have been                                            | ANTI-dsDNA ANTIBODY [Order: ADNA]                                            | 72,295 times                             |
| Laboratory                | Cancel Add                                                   | Laboratory Results                                                           | laboratory results in alphabetical order |
| Waveform                  |                                                              | ANTI-dsDNA ANTIBODY [Result: ADNA]                                           | 71,058 times                             |
| Biorepository             |                                                              |                                                                              |                                          |

If you wish to retrieve data related to Laboratory collections, you may select details for *Ordered* and well as *Resulted* Laboratory tests.

When you select Laboratory *Results* data, you may "include" or "exclude" results within specific value ranges. Note, specifing a value range only works for lab values that are <u>numeric</u> (as opposed to "pos," "neg")

| NTI-dsDNA AN | Any Value | T |   | and | × |
|--------------|-----------|---|---|-----|---|
| ancel Add    |           |   | 2 |     |   |
| incel Add    |           |   |   |     |   |